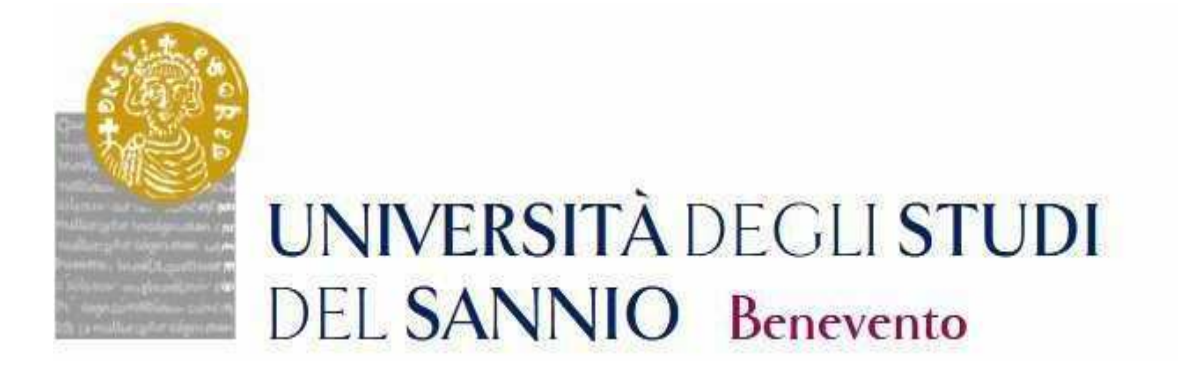

# Registration Guide For XXXVIII PhD Competition

THE PROCEDURE FOR REGISTRATION TO THE COMPETITIONS WILL BE ACTIVEFROM 14.00 ON JULY 29, 2021 AND WILL CLOSE AT 14.00 ON SEPTEMBER 15, 2021

#### Registration

For the enrollment to the Competition for admission to the PhD Courses, cycle XXXVIII, it is necessary to register at the university portal reachable at: <u>https://unisannio.esse3.cineca.it/Home.do</u>

The page displayed is the following:

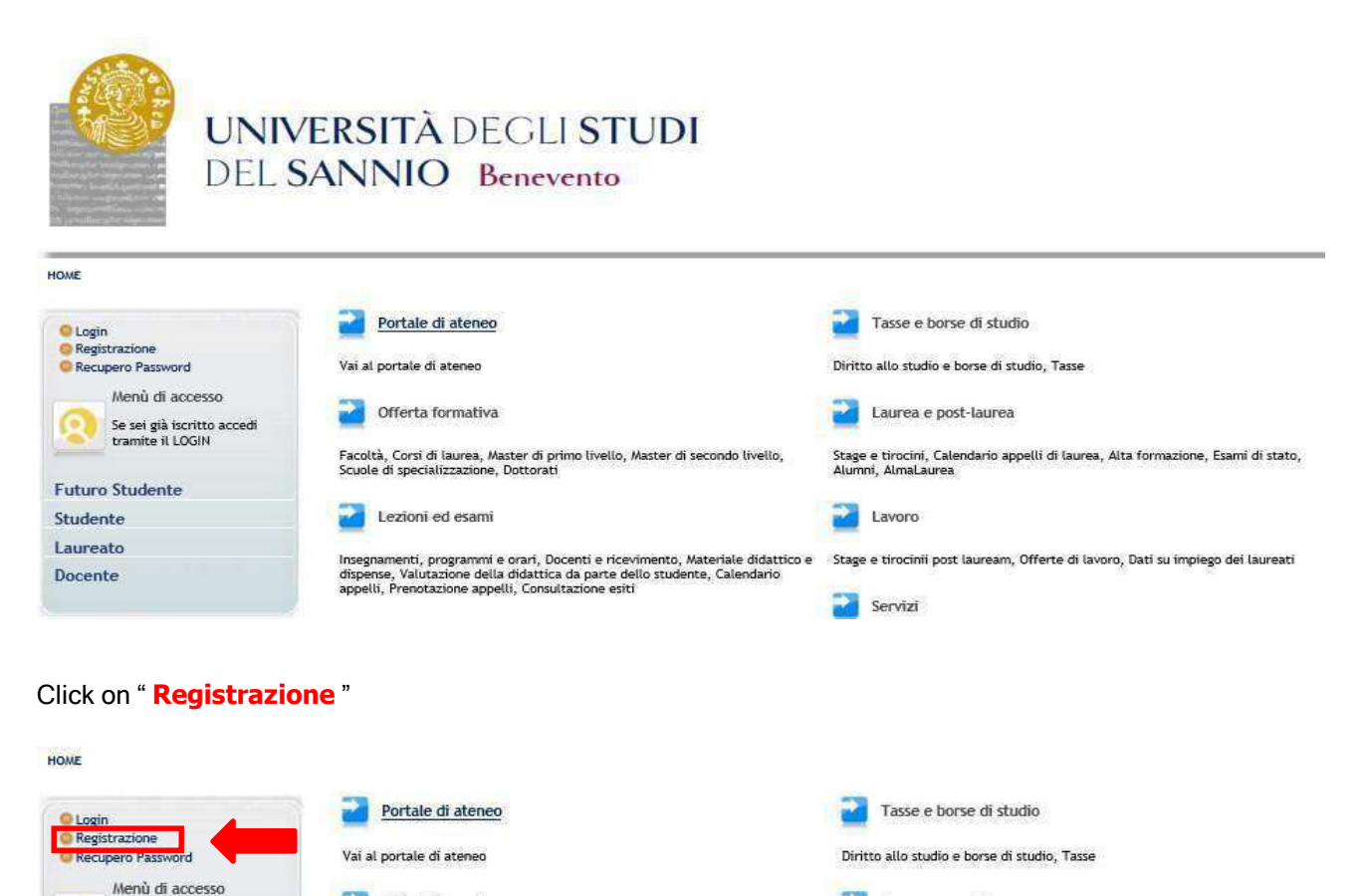

🛃 Laurea e post-laurea

Stage e tirocini, Calendario appelli di laurea, Alta formazione, Esami di stato,

Offerta formativa

Facoltà, Corsi di laurea, Master di primo livello, Master di secondo livello, Scuole di specializzazione. Dottorati

Se sei già iscritto accedi tramite il LOGIN

## Web Registration

The page displayed is the following:

#### Registrazione Web

Attraverso le pagine seguenti potrai procedere con la registrazione al sito. Al termine ti saranno consegnati un nome utente e un codice di accesso che ti permetteranno di accedere al sistema per modificare i tuoi dati e accedere ai servizi offerti. Le informazioni che ti verranno richieste le trovi nell'elenco qui sotto: " Dati anagrafici " Codice Fiscale " Indirizzi: Residenza Demicilio" Recaritorico email, fast, numero cellulare

| Attività              | Sezione                                      | Info      | Stato |
|-----------------------|----------------------------------------------|-----------|-------|
| A - Registrazione Web |                                              | 0         | ۲     |
|                       | Dati Personali                               | 6         | ۶     |
|                       | Inserimento o modifica documento di identità | 6         | 0     |
|                       | Indirizzo Residenza                          | 6         | P     |
|                       | Indirizzo Domicilio                          | 6         | P     |
|                       | Recapito                                     | 6         | A     |
|                       | Scelta Password                              | 6         | 0     |
|                       | Riepilogo Registrazione Utente               | 6         | 0     |
|                       | Riepilogo Credenziali                        | <u>()</u> |       |

Click on Registrazione Web and complete the process.

# **Personal data**

This section displays the form for entering personal data and the place of BIRTH

| Dati personali      |                                              |
|---------------------|----------------------------------------------|
| Nome*               | MARIO                                        |
| Cognome *           | ROSSI                                        |
| Data Nascita*       | 01/01/1994 (gg/WW/yyyy)                      |
| Sesso*              | Maschio      Femmina                         |
| Prima cittadinanza* | ITALIA                                       |
| Nazione:*           | ITALIA                                       |
| Provincia:*         | Benevento 🗸                                  |
| Comune/Città*       | Benevento ~                                  |
| Codice Fiscale*     | RSSMRA94A01A783M (calcolato se non indicato) |

Once the data has been entered, click on

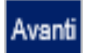

#### **Identity document**

In this section it is necessary to enter the data of the identity document:

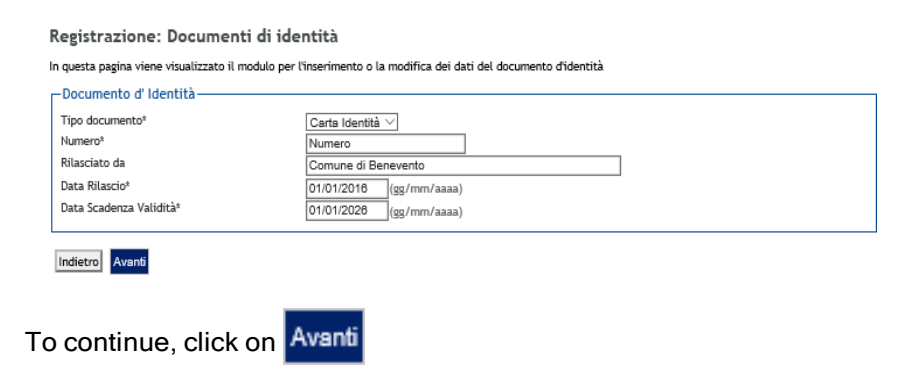

#### **Residence address**

In the following form it is instead necessary to enter the data relating to the RESIDENCE place:

| lazione*                         |                      |
|----------------------------------|----------------------|
| rovincia*                        | Benevento            |
|                                  | (se in Italia)       |
| omune/Città*                     | Benevento V          |
| AP*                              | 82100 (se in Italia) |
| razione                          |                      |
| ndirizzo*                        | Piszza Guerrazzi     |
|                                  | (via,piazza,strada)  |
| 4º Civico*                       | 10                   |
| elefono*                         | 082412345            |
| omicilio coincide con residenza® | Si ○ No     No       |
|                                  |                      |

#### **E-mail and phone number**

This section requires the insertion of the e-mail address and telephone number:

| Recapito documenti*  |                                                                                    |
|----------------------|------------------------------------------------------------------------------------|
| E-mail*              | nome.cognome@dominio.it                                                            |
|                      | (pref.internaz numero) se non trovi il prefisso intenazionale scrivilo di seguito: |
| Pref. Internazionale | - ~                                                                                |
| Pref. Internazionale | (pref.internaz numero)                                                             |
| Cellulare            | Max 17 caratteri compreso il pre. internaz.(es:+ <u>393486767676</u> )             |

To continue, click on

Avanti

# **Password choice**

In this section you need to enter the access password and then click on Avanti

| Registrazione: Scelta password                                                                                       |                               |
|----------------------------------------------------------------------------------------------------|-------------------------------|
| In questa pagina è possibile definire la password p                                                                  | ersonale di accesso.          |
| Tutti gli spazi all'inizio e alla fine della password v                                                              | erranno eliminati.            |
| ATTENZIONE: la password inserita deve soda                                                                           | lisfare i seguenti requisiti: |
| <ul> <li>deve essere costituita almeno da 8 caratter</li> <li>deve essere costituita al massimo da 20 car</li> </ul> | i<br>atteri                   |
| -Scelta password                                                                                                    |                               |
| Password*                                                                                                    | •••••                         |
| Conferma password*                                                                                                   | ******                        |
|                                                                                                    |                               |
| Indietro Avanti                                                                                                    |                               |

# **Registration Summary**

This section contains all the information provided in the previous sections. If they are correct, click at the bottom of the page.

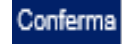

Registrazione: Riepilogo Registrazione

In questa pagina sono riepilogate le informazioni inserite nelle precedenti sezioni.

| <ul> <li>Dati Personali</li> </ul>                      |                    |  |
|---------------------------------------------------------|--------------------|--|
|                                                         |                    |  |
| Nome                                                    | MARIO              |  |
| Cognome                                                 | ROSSI              |  |
| Sesso                                                   | Maschio            |  |
| Data di nascita                                         | 01/01/1994         |  |
| Cittadinanza                                            | ITALIA             |  |
| Nazione di nascita                                      | ITALIA             |  |
| Provincia di nascita                                    | Benevento (BN)     |  |
| Comune/Città di nascita                                 | Benevento          |  |
| Codice Fiscale                                          | RSSMRA94A01A783M   |  |
| Modifica Dati Personali Utilizza il link per modificare | e i Dati Personali |  |
| <ul> <li>Dati documento di identità</li> </ul>          |                    |  |
|                                                         |                    |  |
| Tipo Documento                                          | Carta Identità     |  |

Tipo Documento

#### **End of Registration**

Once the data has been entered, the login credentials are displayed to access the reserved area.

#### Registrazione: Registrazione Conclusa

Sono state inserite correttamente tutte le informazioni richieste. Per entrare nella nuova Area Personale è necessario eseguire l'operazione di Login inserendo, quando richiesto, le chiavi d'accesso riportate sotto. Si consiglia di trascrivere queste informazioni in modo sicuro, per gli accessi futuri.

|    | Credenziali                                                                   |                              |
|----|-------------------------------------------------------------------------------|------------------------------|
|    |                                                                               |                              |
|    | Nome                                                                          | MARIO                        |
|    | Cognome                                                                       | ROSSI                        |
|    | E-mail                                                                        | nome.cognome@dominio.it      |
|    | Nome Utente                                                                   | m.rossi                      |
|    | Password                                                                      | 12345678                     |
|    | -                                                                             |                              |
|    | Le chiavi d'accesso sono state inviate correttamente per posta elettronica al | l'indirizzo da lei inserito. |
| į, |                                                                               |                              |
|    | Procedi con l'autenticazione                                                  |                              |
|    | Esci                                                                          |                              |

To continue, Click defined.

Procedi con l'autenticazione

and enter the "User Name" and "Password" just

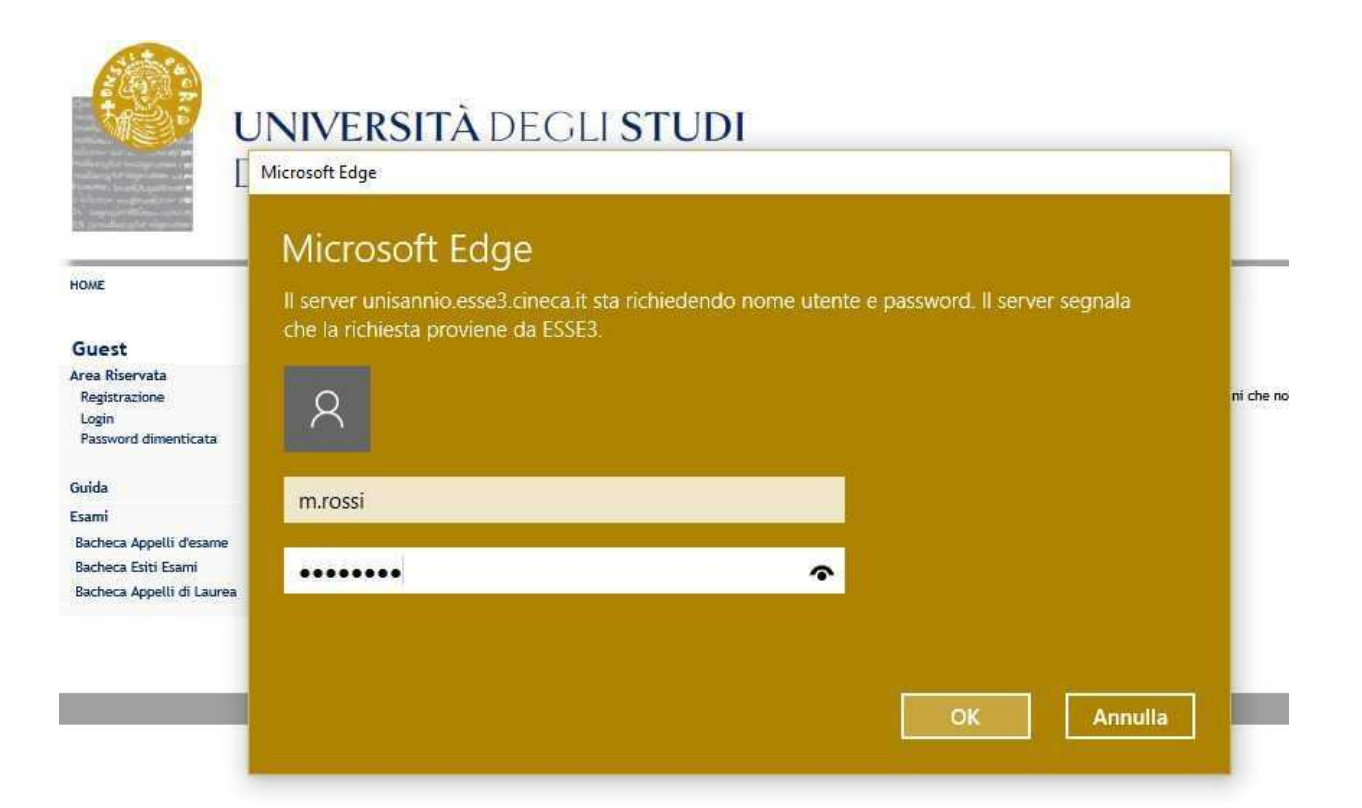

#### **Registration to the Competition**

For the registration to the Competition it is necessary to connect to the web address: https://unisannio.esse3.cineca.it/Home.do. The following page will open:

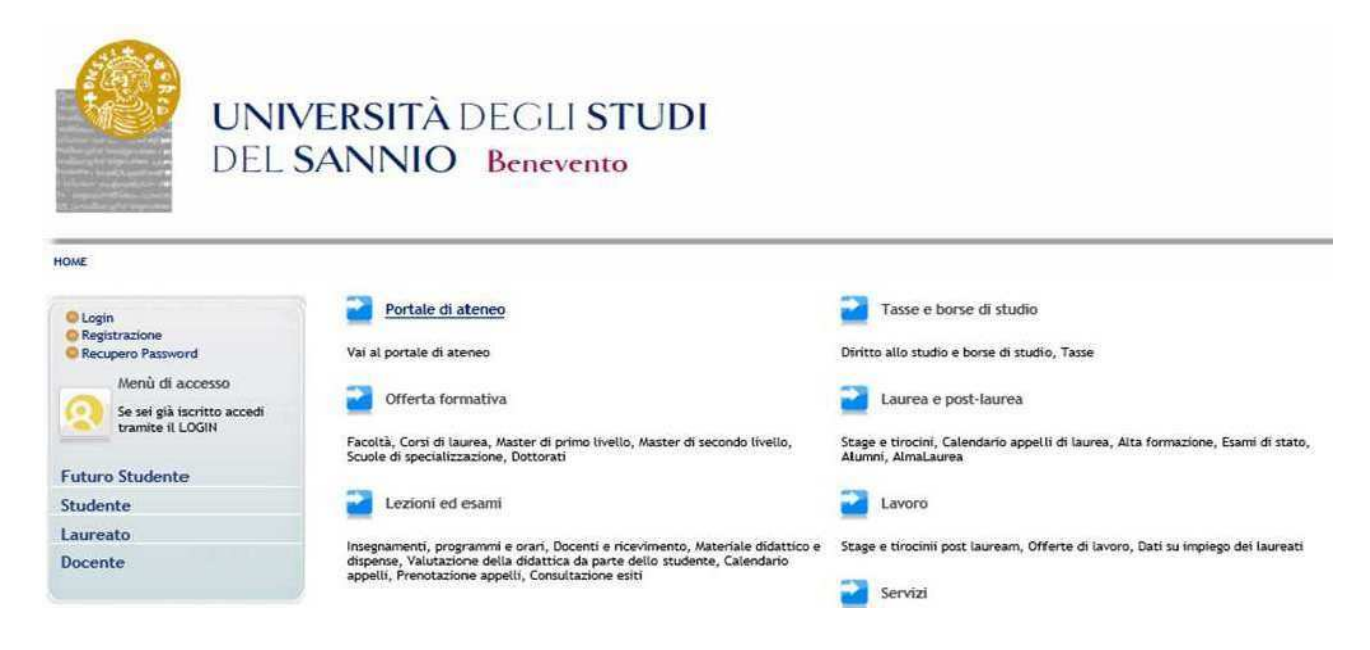

#### Login

Access, using the login credentials, by selecting the menu item "Login" :

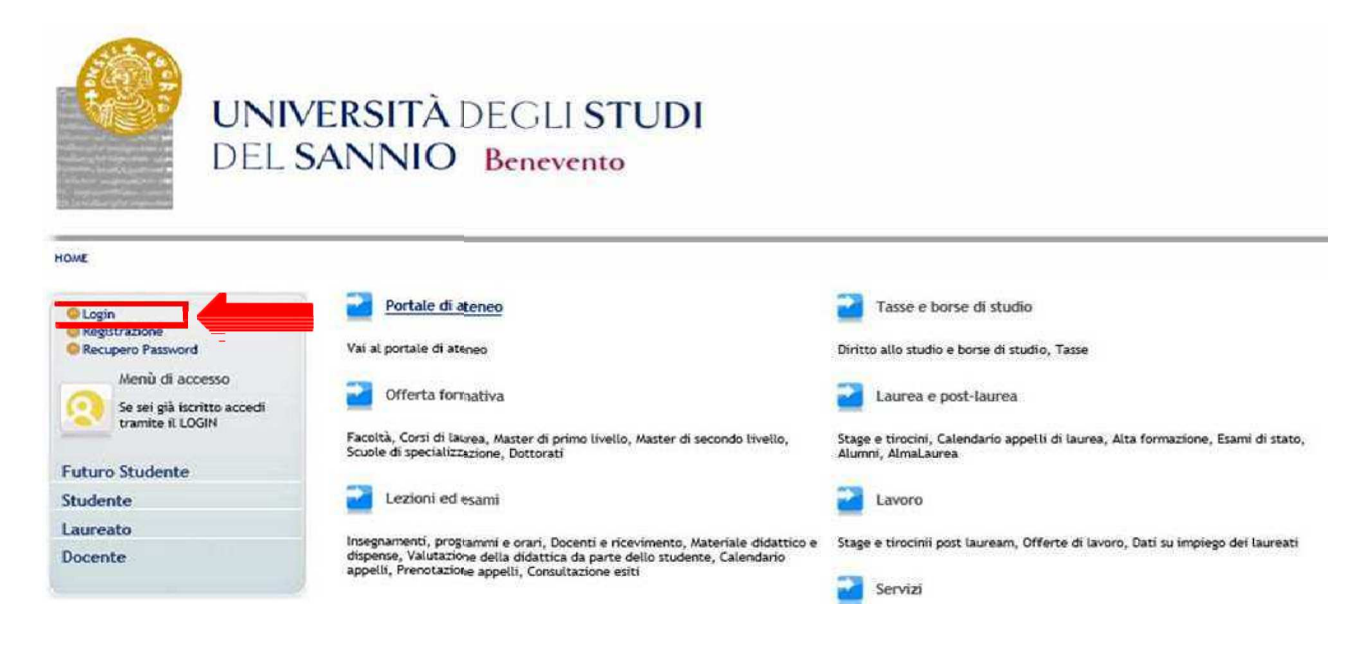

# **Registered users area**

After entering the user name and password, select the entry "**Segreteria**" in your reserved area to register for the competition:

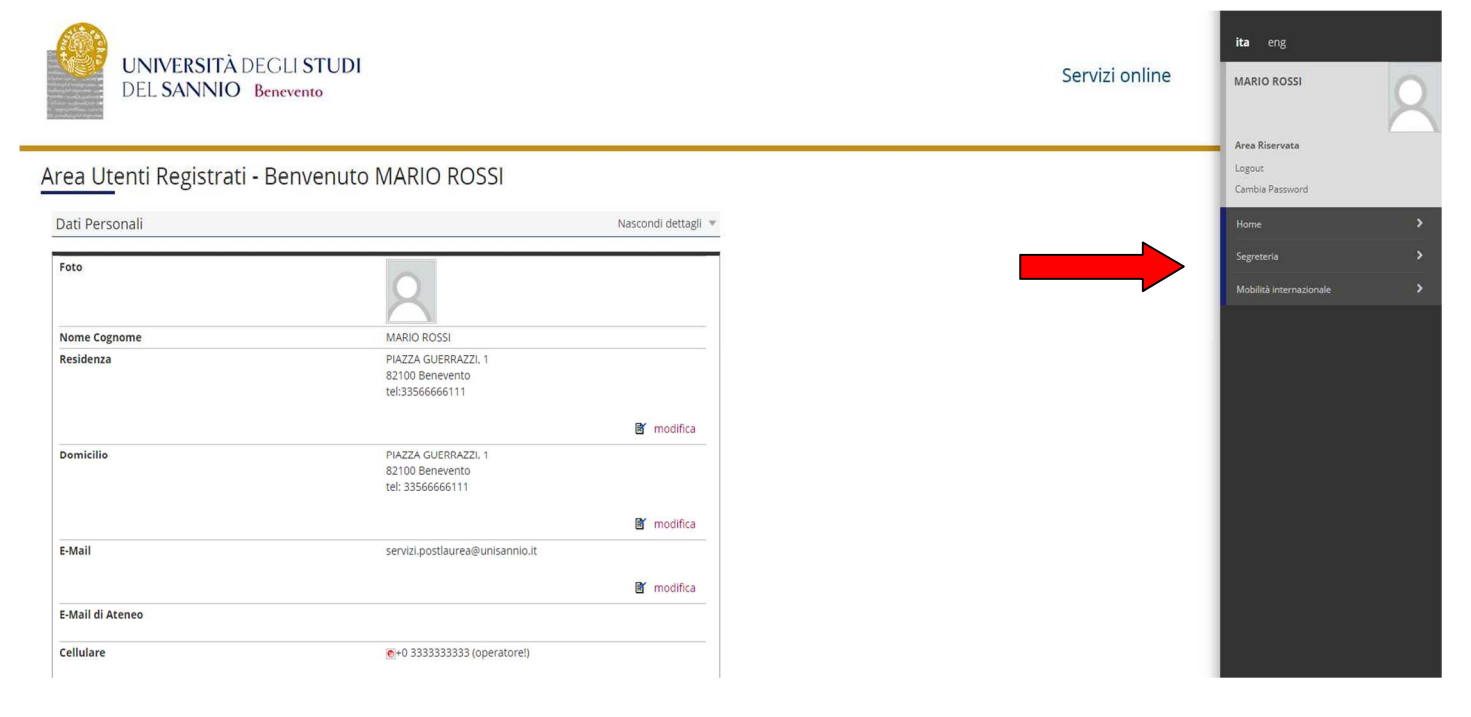

#### Click on "Iscrizione ai TEST d'ingresso per i Corsi a numero chiuso":

| UNIVERSITÀ DI<br>DEL SANNIO E | EGLI <b>STUDI</b><br>Benevento                            |                     | Servizi online | ita eng<br>Mario Rossi                               |
|-------------------------------|-----------------------------------------------------------|---------------------|----------------|------------------------------------------------------|
| Area Utenti Registrati -      | Benvenuto MARIO ROSSI                                     |                     |                | Logout<br>Cambia Password                            |
| Dati Personali                |                                                           | Nascondi dettagli 💌 |                | < Segreteria                                         |
| Foto                          | 0                                                         |                     |                | Concorso di Ammissione ai Corsi a numero<br>chiuso   |
|                               | 2                                                         |                     |                | Prova di ingresso per i Corsi NON a numero<br>chiuso |
| Nome Cognome                  | MARIO ROSSI                                               |                     |                | Esami di Stato                                       |
| Residenza                     | PIAZZA GUERRAZZI, 1<br>82100 Benevento<br>tel:33566666111 |                     |                | Immatricolazione                                     |
|                               |                                                           | 📓 modifica          |                | Pagamenti                                            |
| Domicilio                     | PIAZZA GUERRAZZI, 1                                       |                     |                | Dichiarazione Invalidità                             |
|                               | 82100 Benevento<br>tel: 33566666111                       |                     |                | Documenti di identità                                |
|                               |                                                           | 🗹 modifica          |                |                                                      |
| E-Mail                        | servizi.postlaurea@unisannio.it                           |                     |                |                                                      |
|                               |                                                           | 🗑 modifica          |                |                                                      |
| E-Mail di Ateneo              |                                                           |                     |                |                                                      |
| Cellulare                     | €+0 333333333 (operatore!)                                |                     |                |                                                      |

# To proceed click on "procedi con l'ammissione"

# **Registration to the Competition**

Click on "Iscrizione Concorsi"

#### **Choice the type of Course**

Select the type of course you intend to access (Corso di Dottorato DM226):

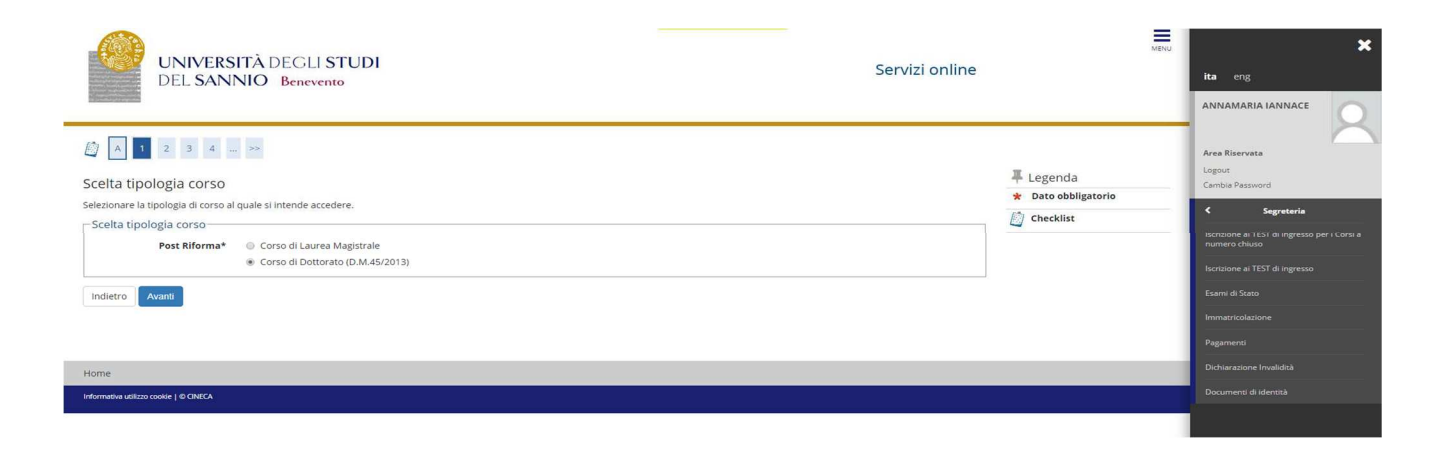

# **PhD Course**

# Select the PhD Course:

| Image: Sector of studio   Sector of studio   Sector of studio:   Corso di studio:   Corso di studio:   Corso di studio:   Tecnologie Dell'INFORMAZIONE PER L'INGEGNERIA | UNIVERSITÀ DEGLI STUDI<br>DEL SANNIO Benevento                                                                                                    | Servizi online                             | MENU | ita eng                                                                                                    |
|----------------------------------------------------------------------------------------------------|----------------------------------------------------------------------------------------------------|--------------------------------------------|------|----------------------------------------------------------------------------------------------------|
| Informativa utilizzo cookie   © CNECA Documenti di identitià                                                                                                    | Image: Second Studie         Corso di studio al quale si intende accedere.         Secia corso di studio:         Corso di studio*         PERSONA, MERCATO, ISTITUZIONI         TECNOLOGIE DELL'INFORMAZIONE PER L'INGEGNERIA         Indietro         Avanti | Legenda<br>★ Dato obbligatori<br>Checklist |      | Area Riservata Lagout Comba Passorid Comba Passorid |

#### **Competitions list**

Select the competition you wish to register for:

| UNIVERSITÀ DEGLI STUDI<br>DEL SANNIO Benevento                                                                                                    | Servizi online                                                                               | ita eng                                                                                                    |
|----------------------------------------------------------------------------------------------------|----------------------------------------------------------------------------------------------|----------------------------------------------------------------------------------------------------|
| Image: Second and the second second secon | Legenda     ★ Dato obbligatorio     Dato obbligatorio     Digotorio 2019 al 04/09/2019 23:59 | Area Riservata<br>Logovi<br>Cambo Passuord<br>Cambo Passuord<br>Cambo Passuord<br>Cambo Passuord<br>Cambo Passuord<br>Iscritione al TEST di Ingresso<br>Iscritione al TEST di Ingresso<br>Iscritione al TEST di In |
| Home                                                                                                    |                                                                                              |                                                                                                    |
| Informativa utilizzo coolie   & CNECA                                                                                                    |                                                                                              |                                                                                                    |

#### Confirm the selection of the competition

Check the information on the choices made in the previous pages, "conferma e continua".

#### **Choice of curriculum**

Express your preferences for the chosen admission competition (only for PhD Courses that include 2 curriculum)

#### **Choice of language**

Choose the language of the admission competition.

#### Only for disabled people Choice of administrative category and disability aids

Choose your administrative category, valid for admission competition you are enrolled in, and possibly request help for disability.

#### **Confirm Competition registration**

Check the information on the choices made on the previous pages, "conferma e prosegui"

#### **Details of the qualifications required**

To continue, the qualifications must be declared. The system obliges the candidate to select the block related to the high school degree and at least one block related to the competition admission qualifications (V.O., LS and LM or foreign degree):

|                                | UNIVERSITÀ DEGLI STUI<br>DEL SANNIO Benevento                                                                   | 01                                                                                              |                  | Servizi online | MEN                                                 |
|--------------------------------|----------------------------------------------------------------------------------------------------|-------------------------------------------------------------------------------------------------|------------------|----------------|-----------------------------------------------------|
| Dettag<br>er prose<br>Titoli ( | 4 C 1 2 3 »<br>lio titoli richiesti<br>gure & necessario dicharare i titoli di studio,<br>di Studio Obbligatori |                                                                                                 |                  |                | ↓ Legenda ② Checklist ✓ Completato ✓ Non Completato |
| Per                            | proseguire e necessario completare l'inserimento di t                                                           | utti i titoli di studio oppligatori.                                                            |                  |                | Titolo dichiarato                                   |
| Stato                          | Titolo                                                                                                    | Note                                                                                            | Titolo           | Azioni         | Titolo obbligatorio                                 |
| 1                              | Titolo di Scuola Superiore                                                                                      |                                                                                                 | 0                | - m a          | <ul> <li>Titolo non obbligatorio</li> </ul>         |
|                                |                                                                                                    |                                                                                                 |                  |                | Modifica titolo                                     |
| Titoli                         | di Studio Alternativi                                                                                           |                                                                                                 |                  |                | 🔍 Visualizza dettaglio titolo                       |
| Per<br>Opzion                  | proseguire è necessario completare l'inserimento del<br>ne 1:                                                   | titoli di studio in almeno un blocco. Le diverse opzioni mostrano le tipologie dei titoli conse | entiti:<br>Stato |                | 🕥 Cancella titolo                                   |
| blocco                         | Titolo                                                                                                    | Note                                                                                            | Titolo           | Azioni         |                                                     |
| 1                              | Laurea Magistrale                                                                                               | Dettagli ammessi:<br>• LM-56 - Classe delle lauree magistrali in Scienze dell'economia          | •                | Inserisci      |                                                     |

To continue registering for the Competition, all the information requested must be indicated: University, date, vote.

The pages help the user to select the course of study of the university chosen in the previous steps. Choose the type of course. Then choose the course of study from the list and enter the required information. It is possible to upload the self-certification or the certificate relative to the admission requirements (for exemple, transcript of records of first and second level degree). The choice is not mandatory.

#### Management of qualifications and documents for evaluation

In this form it is necessary to upload the titles and documents useful for the evaluation (the documents are listed in the Article 3, paragraph 3 of the Call). The files must be in PDF format.

The competition chosen includes the following types of documents and / or qualifications that contribute to the ranking evaluation:

- **Borsa di Studio (Schoolarship)** (only for candidates n the competition for foreign state scholarship holders) upload the documentation relating to the scholarship they hold, in a single file;
- Autocertificazione titolo (self-declaration requirements) upload the certificate relating to the admission requirements: first and second level degree with details of the exams taken and marks, in a single file;
- Tesi e abstract (Thesis and abstract) upload the thesis and the abstract in a single file;
- Pubblicazioni upoload any publications;

- **Progetto di Ricerca** (only for STAS and Engineering PhD) attach the research project according to the format on the website (attachment B\_1);
- **Curriculum vitae, lettera di motivazione (Curriculum and motivation letter)** upload the curriculum and motivation letter in a single file;
- Domanda di ammissione (Application form) upload the application for admission to the competition according to the form provided, available at the address:
   <a href="https://www.unisannio.it/it/studente/studente-laureato/dottorato-di-ricerca">https://www.unisannio.it/it/studente/studente-laureato/dottorato-di-ricerca</a>
- **Richiesta ausili dsa** (**Request for disabled aids** ) *only for handicapped candidates*) upload health documentation related to your disability.

# It is specified that the following documents are mandatory for admission purposes: Application for admission, Dissertation and abstracts, Self-certification of the qualification, Curriculum vitae, letter of motivation.

## Confirmation of the declaration of titles and documents for evaluation

Check the information entered in relation to the qualifications and documents entered for evaluation. Click "Avanti"

#### **Confirm competition selection**

Check the information on the choices made on the previous pages and complete admission to the competition

#### **Competition entry summary**

The competition registration process has been successfully completed, the application has to be printed and kept as a registration receipt. **N.B. the application must not be presented to the PhD Office.** 

Any information regarding the registration procedure for the competition can be requested at the following e-mail address: servizi.postlaurea@unisannio.it